## \* \* TECHNICAL INFORMATION NOTICE \* \*

| DATE:   | November 10, 2021                                                    |
|---------|----------------------------------------------------------------------|
| TO:     | Mitsubishi Motors US & Puerto Rico Dealer Service and Parts Managers |
| RE:     | Additional Details for Front Camera Unit Calibration                 |
| TIN NO. | TIN-21-54-006                                                        |

.....

AFFECTED VEHICLES: 2022 Outlander equipped with MI-Pilot system

## PURPOSE:

MUT-III SE screen locks/freezes (black screen) when calibrating the Front Camera Unit. The following information provides clarification to the Front Camera Unit calibration procedure found in the Service Manual: Service Manual > Volume 5 > Driver Assistance System. When referring to the instructions in the Service Manual, please also reference the following:

## DETAILS:

When diagnostics determine that calibration of the Front Camera unit is required, follow all Service Manual instructions (beginning on page 393). Upon reaching Step 1 (page 399) and prior to continuing to Step 2: CAMERA AIMING ADJUSTMENT, ensure the following conditions are met:

- 1. The hood can be opened but is not raised (ensure hood does not enter camera view or create reflections when placing a battery charger on vehicle).
- 2. The vehicle headlights and running lights are in the off position.

Take special notice of the CAMERA AIMING ADJUSTMENT Step 2 (page 400).

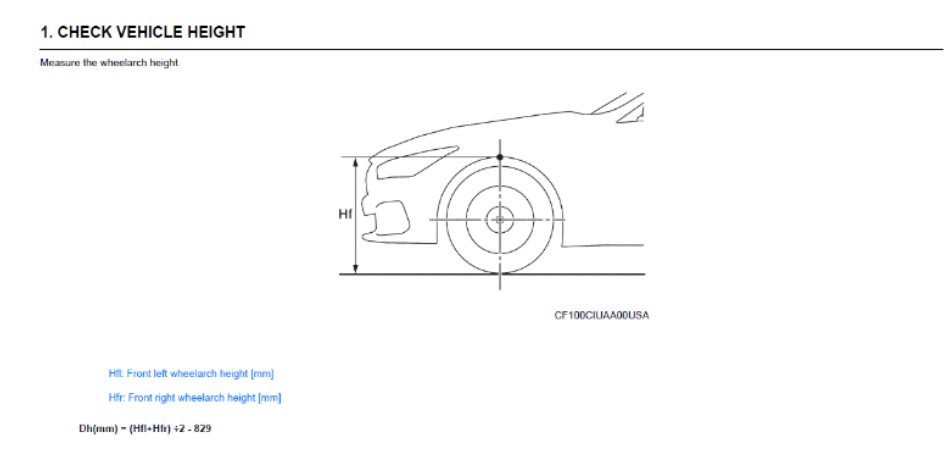

**DH**, is a calculated value and MUST be entered as an even number. Place this value in MUT-III SE first and then enter the remaining values as stated in the Service Manual (page 400).

## EXAMPLE:

Calculate the vehicle ride height (DH): Service Manual > Volume 5, Driver Assistance System > Page 399 (measures vehicle ride height). Measure the wheel arch to the ground at the left and right front of the Outlander and add both values (807mm + 810mm) = 1,617mm. Divide this by 2 = 808.5mm. Subtract 808.5mm from 829 (see image on bottom left of previous page) = -20.5. This number must be rounded to the nearest even number (up or down). In this example, we will round the value down. The number to enter for (DH) is (-20).

**CAUTION:** Measure the customer's vehicle. DO NOT USE the values listed in this document. The remaining values listed in the work instruction are distance measurements of the vehicle to target.

| DH  | -20   |
|-----|-------|
| VP  | 0     |
| Dt  | 3,000 |
| Dbt | 720   |
| Htu | 1,420 |
| Htl | 1,180 |
| TS  | 120   |

Once all values are entered, select the "OK" within the MUT-III SE screen.

**NOTE:** If the calibration is not successful, work instructions will guide technicians to correct the cause. If a code displayed is not listed in this section of the Service Manual (page 400), navigate to the CONTENTS section and locate REFERENCE VALUES (see image below).

| FRONT CAMERA UNIT | 353 |
|-------------------|-----|
| Reference Value   | 353 |

The reference values section will have the complete list of codes.

| Monitor Ibre          |                      | Condition                                                                                                    | Value/Pattor |
|-----------------------|----------------------|----------------------------------------------------------------------------------------------------|--------------|
| AMING DONE            | lation sets (N       | When the centers aming to not completed                                                                                                    |              |
|                       |                      | When the carriers along to completied                                                                                                    | 4            |
| NING REGULT           | ignition switch CN   | When the carriers aming to Ho competent                                                                                                    | 6            |
|                       |                      | When the camera along is exercise completed                                                                                                    | 4            |
|                       |                      | When the camera alimina is normal completed                                                                                                    | •            |
|                       |                      | When the fort carriers unit has an internal communication entit                                                                                                    | 1            |
|                       |                      | When the front cancers unit has an internal data error                                                                                                    | 2            |
|                       |                      | When the first carnets unit has a larget information error                                                                                                    | 3            |
|                       |                      | When the trast canera use has a larving indde entir                                                                                                    | 4            |
|                       |                      | Wars a linead cones                                                                                                    |              |
|                       |                      | When the form camera unit carried transition to aiming more                                                                                                    |              |
|                       |                      | When the final summa well has a memory arting reser                                                                                                    | ,            |
|                       |                      | When the condition of the front carriers and insidiation is not correct                                                                                                    | e            |
|                       | gana satrica         | When all control of values are outpote the threat-opti-                                                                                                    | 3            |
|                       |                      | When MD reacon & antitroum                                                                                                    | 38           |
|                       |                      | When the tost carriers unit carrier detective taget                                                                                                    |              |
|                       |                      | When the roll align is output the theory and                                                                                                    | 39           |
|                       |                      | When the fixed camera and cannot calculate the alwing cameration values.                                                                                                    | 2            |
|                       |                      | When the front camera unit carnot reactive distance to target locant                                                                                                    | 25           |
|                       |                      | Way its original 'DP of an is not carried                                                                                                    | 22           |
|                       |                      | When the onlened "Its" value is not carred.                                                                                                    | 23           |
|                       |                      | When the year contraction values are subtreat the threadow                                                                                                    | 24           |
|                       |                      | When the pich correction values are pulsice the threshop                                                                                                    | 2            |
|                       |                      | When between provide and existing at                                                                                                    | 21           |
|                       |                      | When all entoris devices sumptile carries aining                                                                                                    | 27           |
|                       |                      | When NO reason is unknown                                                                                                    | 266          |
| AN YEAR               | inside subtracts     |                                                                                                    | 0120.000     |
| NN ROL                | latin subh Ol        | Letter which the                                                                                                    |              |
| ANDT                  | Contract on the Case |                                                                                                    | 0.01.00      |
| CONT AN UNK           | CONTRACTOR           |                                                                                                    | D + 1.2 (80) |
| CONTRACTOR -          | 0000 (001/00         |                                                                                                    | 0412.00      |
| CORV AND NO.          | inite subhCN         |                                                                                                    | Di 12 m      |
|                       |                      | WHEN THE OWNER WARRANGE IS CONTINUED.                                                                                                    | Million C    |
| Configuration Haute 1 | QUELT DWELT CH       | When the performance is not according                                                                                                    | Television - |
|                       | ignour switch CH     | liber in coloristic in a section                                                                                                    |              |
|                       |                      |                                                                                                    | 04           |
|                       |                      | The second second | NUT          |
|                       |                      | when the threating is out in range                                                                                                    | 962          |
| compared status       |                      | When the total carriers unit has internal marturation                                                                                                    | NG2          |
|                       |                      | When the free summer cell has been at mail wall, within                                                                                                    | NEA          |
|                       |                      | the balance of the second states and the second states are                                                                                                    |              |

Providing outstanding customer service will increase long-term customer retention – leading to increased sales and profitability. Mitsubishi is dedicated to train Dealer personnel with the ability to diagnose vehicles on the first attempt.

If a technician has not yet completed the New ADAS 2021 Instructor-led training, we encourage dealers to sign by visiting: MitsubishiAcademy.com. The course will be taught in Mitsubishi Technical Training Centers beginning on November 8th, 2021.